# Руководство по комплектации номенклатурных позиций

# (возможно только в пакете Premium)

## 1. Внести комплекты в карточку номенклатурной позиции:

- До того, как внесёте комплекты, при необходимости сделайте Преобразование единиц в меню: Настройки> Общие настройки> Пересчёт. Например, покупаете сырье в основной единице килограмм, но в комплекте (рецепте) нужно использовать граммы.

- Если хотите, чтобы в комплектах (рецептах) использовалось полусырьё, чтобы упростить состав комплекта, то добавьте в список номенклатурных позиций также позиции полусырья. Например, полусырьём может быть тесто для пирога и готовый продукт «Пирог с мясом», «Капустный пирог» и др., где используется то же самое тесто для пирога.

Добавте комплекты по ссылке «Комплектация» на карте номенклатурной позиции. Компонентами могут быть как так называемое полусырьё, так и обычные позиции. При необходимости выберите компоненту альтернативную единицу измерения.

В список позиций добавлен столбец, показывающий, какие позиции являются комплектами, а какие нет.

| Т | оварнь | іе запасы /                      | (Номенк | латурные поз | иции  |          |                           |        |         |          |           |            |        |          |         |         |          |          |
|---|--------|----------------------------------|---------|--------------|-------|----------|---------------------------|--------|---------|----------|-----------|------------|--------|----------|---------|---------|----------|----------|
|   | + Ho   | Новая номенилатурная позиция 🖉 🗋 |         |              |       |          |                           |        |         |          |           |            |        | PDF      | XLS     |         |          |          |
|   | ٩      | E 🧕                              | B Q     | Цена 🍳       | К 🭳   | ндс 🝳    | Активно в 🔍               | Счет 🍳 | Код с 🭳 | Счет с 🍳 | Скидка, Q | После 🭳    | Заку 🍳 | Стоимо 🭳 | Групп 🔍 | Склад 🭳 | Количест | Комплект |
|   |        | ед                               | Ном     | 0,0000       | 0,000 | хНалогоо | Исходящие счета + Входящи | 3075   | 1340    | 3070     | 0         | 5 000,0000 | 0,00   | 0,00     |         | Üldladu | 0,000    |          |
|   |        | ед                               | Ном     | 0,0000       | 0,000 | хНалогоо | Исходящие счета + Входящи | 3075   | 1340    | 3070     | 0         | 10 400,0   | 0,00   | 0,00     |         | Üldladu | -1,000   |          |
|   |        | ед                               | Ном     | 0,0000       | 0,000 | НДС 20%  | Исходящие счета + Входящи | 3000   | 1340    | 4000     | 0         | 0,0000     | 0,00   | 0,00     |         | Üldladu | 0,000    |          |
|   |        | ед                               | Ном     | 0,0000       | 100,  | НДС 20%  | Исходящие счета + Входящи | 3000   | 1340    | 4000     | 0         | 5,0000     | 0,00   | 500,00   |         | Üldladu | 100,000  |          |
|   |        | шт                               | Ном     | 0,0000       | 0,000 | НДС 20%  | Исходящие счета + Входящи | 3000   | 1340    | 4000     | 0         | 0,0000     | 0,00   | 0,00     |         | Üldladu | 0,000    | ~        |
|   |        | ед                               | Ном     | 0,0000       | 0,000 | HДC 20%  | Исходящие счета + Входящи | 3000   | 1340    | 4000     | 0         | 100,0000   | 0,00   | 0,00     |         | Üldladu | 1,000    |          |
| 1 |        |                                  |         |              |       |          |                           |        |         |          |           |            |        |          |         |         |          |          |

2. Для позиций с наборами (рецептами) используйте следующие бухгалтерские счета:

Счет продаж - «3000 - Продажи товаров и услуг в Эстонии, 20%» или другой счет продаж, добавленный Вами.

Счёт запасов - измените счёт по умолчанию, должен быть «1330 – Готовые товары».

Себестоимость проданных товаров - измените счёт по умолчанию, должен быть «3910 - Увеличение/уменьшение запасов готовых товаров и незавершенного производства» или другой счёт, добавленный Вами в тот же блок отчёта о прибыли и убытках. Например, можно сделать отдельные новые счета «Проданная готовая продукция по себестоимости» и «Взятая на учёт по себестоимости готовая продукция».

Учет готовой продукции – «3910 - Увеличение/уменьшение запасов готовых товаров и незавершенного производства»- предлагается по умолчанию в настройках счетов. То есть в настройках счетов по умолчанию в ячейку «Взять на учёт готовую продукцию»

должен быть выбран счёт «Увеличение/уменьшение запасов готовых товаров и незавершенного производства».

#### 3. На карточке сырья используйте следущие счета:

Счет продаж - ««3000 - Продажи товаров и услуг в Эстонии, 20%» или другой счет продаж, добавленный Вами.

Счёт запасов - измените счёт по умолчанию, должен быть «1310 – Сырьё».

Себестоимость проданных товаров – измените счёт по умолчанию, должен быть «4003 - Потребленное сырье».

3. Готовые комплекты возьми на учёт: Товарные запасы → Транзакции с товарными запасами → Добавить товарную транзакцию с видом «Комплектация»

| + Добавить транзакцию с товарн | ыми запасами 🧷 📋       |            |            |          |      |       | () T                                | ранзакция LL-2 | PD |
|--------------------------------|------------------------|------------|------------|----------|------|-------|-------------------------------------|----------------|----|
| lara:<br>18.12.2023            |                        | Вид        |            |          | ~    |       |                                     |                |    |
| Документ                       |                        | Примечания |            |          |      |       |                                     |                |    |
| VT-1                           |                        |            |            |          |      |       |                                     |                |    |
| Позиция/услуга                 | Описание               |            | Количество | Ед. изм. | Цена | Сумма | Счет                                | Склад          |    |
| pir                            | Magusad plrukad        |            | 1,000      | шт       | 5,00 | 5,00  | 3910 - Увеличение/уменьшение запа   | Üldladu        |    |
| Jahu                           | Jahu                   |            | 1,000      | ед       | 0,00 | 0,00  | 4000 - Товары, реализованные по се! | Öldladu        |    |
|                                | A design of the second |            | 1 000      | 00       | 5.00 | 5.00  | 4000 - Товары, реализованные по сеї | Üldladu        |    |

- в позиции документа выбери ранее добавленные комплекты.

Автоматически добавятся также компоненты, находящиеся в составе комплекта и при сохранении документа они спишутся со склада в расходы. Если в комплекте также использовалось так называемое полусырьё, то добавятся также и в него входящие компоненты. Поэтому при взятии на учёт комплекта, со склада сносятся в расходы все компоненты «самого низкого уровня», которые не являются сами комплектами.

- полусырьё или комплекты, которые сами входят в другой комплект, отдельно взять на склад на учёт нельзя, потому что компоненты полусырья списываются со склада в расходы при взятии на учёт конечной продукции.

- при необходимости измени количества компонентов и дополни рецепт (добавив дополнительные строки). На карточке номенклатурной позиции комплект (рецепт) не изменится.

- если какой – то из компонентов или полусырьё в комплект в этот раз не войдёт, поставьте количество 0. Стереть компоненты комплекта в транзакции склада невозможно.

- Если при взятии комплекта на учёт на складе нет достаточного количества компонента, покажем количество красным. Этим обращаем внимание, сохранит документ можно. Если позже добавть в программу отсутствующие количества, то при перерасчёте себестоимости на складе для комплекта рассчитается новая себестоимость.

- если изменить количество комплектов, то пересчитается также количество компонентов. Если количество компонентов изменить на документе вручную (например временное изменение рецепта), то при изменении количества комплектов, пересчитается

также количество компонентов в соответствии с указанным Вами, а не с тем, что указано в рецепте.

# 4. Продажа комплектов

На счетах продаж используйте позиции, на которые добавлены комплекты. При продаже комплектов нужное количество сносится со склада в расходы. Компоненты комплекта в расходы не сносятся. При сохранении счёта появляется проводка себестоимости комплекта, полученного дохода и сносится со склада в расходы проданное количество.

## Преобразование единиц измерения

Преобразование единиц сделайте в меню: Настройки -> Общие настройки -> Пересчёт.

Добавьте связи для преобразования единиц:

Альтернативная единица измерения = количество \* основная единица измерения. Основная единица измерения та, которая указана на карточке номенклатурной позиции.

Например: кг = 1000 г; г = 0,001 кг; ящик = 12 бутылок; тонна = 1000 кг и т. д.

Если вносите счёт-закупку с альтернативной единицей, то для позиции пересчитывается автоматически себестоимость в основной единице.

Для того, чтобы продавать товар в обеих единицах (альтернативной и основной), советуем в таблицу цен внести цены продаж для обеих единиц **Настройки** –> **Общие** настройки –> Цены продажи и скидки. В таком случае программа предложит на счёте автоматически правильную цену.

В случае вопросов свяжитесь с отделом поддержки клиентов

В рабочие дни с 9:00 – 16:30 тел: 776 9333 klienditugi@merit.ee

mert.ee